## PROCÉDURE POUR L'ACHAT DE BILLETS POUR UNE AUTRE PERSONNE Gala Femmes D'influence en sport au Québec

1 - Cliquez sur le bouton s'inscrire sur la page d'accueil de l'événement.

2 - Une fenêtre va s'ouvrir. Cliquez sur **S'inscrire** sous **admission générale** pour ajouter les informations de le·la participant·e.

| 0                         | 2                                                                                    | 3                                                  |          |
|---------------------------|--------------------------------------------------------------------------------------|----------------------------------------------------|----------|
| SCRIPTION                 | RESUME                                                                               | PAJEMENT                                           | CONFIRM  |
|                           |                                                                                      |                                                    |          |
| Tarifs                    |                                                                                      |                                                    |          |
| Admission                 | générale                                                                             |                                                    | 45,00 \$ |
| L'admission<br>Tévénement | générale vous donne accès au Gala Femmes<br>(bouchées et une consommation gratuite). | d'influence en sport au Québec et au cocktail avan | it.      |
| C Sinscrire               | 7                                                                                    |                                                    |          |
|                           |                                                                                      |                                                    |          |
|                           |                                                                                      |                                                    | Suivant  |
|                           |                                                                                      |                                                    |          |
|                           |                                                                                      |                                                    |          |

3 - **Ajoutez les informations de le·la participant·e** ; cela nous permettra de l'identifier lors du Gala. Plus tard, vous pourrez ajouter vos informations à vous dans la section **Paiement**.

| Informations du participant<br>Si vous achetez ce billet pour une autre personne, ve | uillez remplir les sections avec ses coordonnées. À l'étape de paiement (#3), vous pourrez rentrer vos                   |
|--------------------------------------------------------------------------------------|----------------------------------------------------------------------------------------------------|
| Si vous désirez acheter plus d'un billet pour d'autres                               | personnes (par exemple, si vous êtes un-e nominateur-trice), remplissez la section <i>Informations du</i>                |
| participant e pour la premiere personne. Cliquez sur E                               | Enregistrer et par la suite, pour ajouter un e partipant e, cliquez sur Ajouter un participant et remplissez             |
| de nouveau les informations pour cette personne. A l                                 | etape de palement (#3), vous pourrez rentrer vos informations a vous.                                                    |
| Prénom *                                                                             | etape de palement (#3), vous pourrez rentrer vos informations a vous.                                                    |
| Prénom * Personne 1                                                                  | etape de palement (#3), vous pourrez rentrer vos informations a vous. Nom * Personne 1                                   |
| Prénom * Personne 1 Courriel *                                                       | etape de paiement (#3), vous pourrez rentrer vos informations a vous.  Nom *  Personne 1  Nom de l'organisation sportive |
| Prénom * Personne 1 Courriel * exemple@egaleaction.com                               | Nom *     Personne 1     Nom de l'organisation sportive     Nom de l'organisation de la Personne 1                       |
| Prénom * Personne 1 Courriel * exemple@egaleaction.com Téléphone *                   | Nom *      Nom de l'organisation de la Personne 1      Nom de l'organisation de la Personne 1                            |

4 - Si vous désirez ajouter un une autre participant e (par exemple une accompagnatrice ou un accompagnateur), cliquez sur Ajouter un participant. Si non, passez à la prochaine étape en cliquant sur Suivant.

| 0           |                                                                                   | 2                                                 | 3                             |                                 | 4             |         |
|-------------|-----------------------------------------------------------------------------------|---------------------------------------------------|-------------------------------|---------------------------------|---------------|---------|
| INSCRIPTION |                                                                                   | stout                                             | PAIEM                         | DAT.                            | CONFI         | RMATION |
|             | Tarife                                                                            |                                                   |                               |                                 |               |         |
|             | Admission générale<br>Cadmission générale vous do<br>l'événement (bouchées et une | nne accès au Gala Femmi<br>consommation gratuite) | is d'influence en sport au Qu | <b>ébec</b> et au cocktail avar | 45,00 \$<br>1 |         |
|             | Nom du participant                                                                |                                                   | Statut                        | Actions                         |               |         |
|             | Personne 1 Personne 1                                                             |                                                   | Validée                       | 12° 🛢                           |               |         |
|             | Ajouter un participant                                                            |                                                   |                               |                                 |               |         |
|             |                                                                                   |                                                   |                               |                                 | Sulvant       |         |
|             |                                                                                   |                                                   |                               |                                 |               |         |
|             |                                                                                   |                                                   |                               |                                 |               |         |

5 - Une fois que vous avez rentré toutes les informations sur les participant·es, cliquez sur Suivant pour passer au paiement.

| Admission<br>Ladmission<br>lévénement | <b>générale</b><br>générale vous donne accès au <b>Gala Fer</b><br>(bouchées et une consommation grafui | umes d'influence en sport au Qu<br>te). | uébec et au cocktail avant | 45,00 S |
|---------------------------------------|----------------------------------------------------------------------------------------------------|-----------------------------------------|----------------------------|---------|
| Nom du pa                             | ticipant                                                                                                | Statut                                  | Actions                    |         |
| Personne 1<br>Personne 2              | Personne 1 Personne 2                                                                                   | Validée                                 | 2 B                        |         |
| C Ajouter un                          | participant                                                                                             |                                         |                            | _       |
|                                       |                                                                                                    |                                         |                            |         |